## About this Software

Experiment Analyzer v1.1.1 is designed to run as a standalone software analysis tool. This software uses data image files and experiment files obtained from using the LeviCell<sup>®</sup> 1.0 system. The Experiment Analyzer software can be downloaded onto a Windows 10 or Windows 11 OS computer for use.

For use on PC only

| Item                          | Description                                                                                                    |
|-------------------------------|----------------------------------------------------------------------------------------------------|
| For Use With                  | LeviCell 1.0 system data image files and experiment files                                                                                    |
| Last Released Version         | v1.1.1                                                                                                    |
| New Software Version          | v1.1.2                                                                                                    |
| New Software Release Date     | March 2025                                                                                                    |
| Computer Minimum Requirements | <ul> <li>Windows 10 operating system</li> <li>Dual-core</li> <li>2.5 GHz Processor</li> <li>8GB installed memory (preferred 16GB)</li> </ul> |
| New Features                  | None                                                                                                    |
| Bug Fixes and Improvements    | <ul> <li>Video file format is updated to mp4</li> </ul>                                                                                      |

## **Experiment Manager Update Procedure**

- 1. Go to www.levitasbio.com/support.
- 2. Download the LeviCell Experiment Analyzer v1.1.2.1121.msi file for the new software version to your PC computer with Windows 10 or 11.

If the computer is not connected to the internet, use an external storage device such as a USB drive to transfer the downloaded file to the computer.

- 3. Double-click to launch the .msi file.
- 4. A Windows protect screen mayappear.
- **5.** Confirm the publisher is LevitasBio, Inc., then select "**OK**" or "**Run anyway**.

**6.** Follow the on-screen instructions to install the new software. Upon completion, Windows may ask you to restart the computer.

**7.** When installation is complete, a new shortcut for Experiment Analyzer v1.1 will appear on your desktop. To avoid confusion, be sure to remove shortcuts for earlier versions of Experiment Manager software.

8. To start Experiment Analyzer, double click on the software icon.

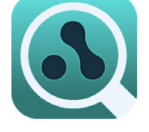

Contact Technical Support at support@levitasbio.com if any errors are encountered during the procedure.

For research use only. Not for use in diagnostic procedures. © 2025 LevitasBio, Inc. All rights reserved. LeviCell, LevitasBio, and the LevitasBio logo are trademarks of LevitasBio, Inc. support@levitasbio.com 90-00278B0425